## Guía para asignar a nuevo Administrador de Curso en PAIDEIA

## Nota: Esta asignación debe ser realizada por el docente del curso.

- 1. Acceder al Campus Virtual PUCP (http://campusvirtual.pucp.edu.pe)
- 2. Ingresar al panel del curso, por ejemplo, CIC602
- 3. Ingresar a la sección "Grupos" (esquina inferior izquierda del panel)

## LENGUAJES DE PROGRAMACIÓN (CIC602)

|                     | 3.00 cn             |
|---------------------|---------------------|
| SECCION MATEMATICAS | CICLO               |
|                     | Desde:              |
|                     | SECCION MATEMATICAS |

| Ingrese la opcion a buscar Q        |                                  |
|-------------------------------------|----------------------------------|
| Sumilla y características generales | Programa para el ciclo           |
| Sumilla y datos generales del curso | Programa analítico               |
| Currículos donde está presente      | Horarios y sesiones              |
| Equivalencias del curso             | Profesores                       |
|                                     | Alumnos                          |
| Herramientas académicas del ciclo   | Encuestas en el ciclo            |
| Asistencia                          |                                  |
| Documentos                          | Notas y estadísticas en el ciclo |
| Evaluaciones en línea               | Forma de calificación del curso  |
| Eventos                             | Notas finales                    |
| Соггео                              | Notas parciales                  |
| Grupos                              | Actas de notas parciales         |

4. Seleccionar el grupo del "curso-horario": (Ej. CIC602-0001)

| Mis (<br>Mostra | Mis Contactos Refrescar Cerrar Mostrar GRUPOS CURSO: LENG. PROGR. CIC602 (2020-1) |                                                  |  |  |
|-----------------|-----------------------------------------------------------------------------------|--------------------------------------------------|--|--|
| 2 conta         | cto(s) enco                                                                       | ntrado(s)                                        |  |  |
|                 | <u>Tipo de</u><br>Contacto                                                        | Nombres                                          |  |  |
| 1               | <b>8</b> \$                                                                       | CURSO: LENG. PROGR. CIC602 (2020-1)              |  |  |
| 2               | *                                                                                 | CURSO-HORARIO: LENG. PROGR. CIC602-0001 (2020-1) |  |  |
| Tipo de         | Contacto:<br>Perso                                                                | na 👌 Grupo<br>Refrescar Cerrar                   |  |  |

5. Aparecerá la lista de alumnos y docentes del curso donde deberá presionar el enlace "Editar"

GRUPO CURSO-HORARIO: LENG. PROGR. CIC602-0001 (2020-1) CURSO-HORARIO: LENG. PROGR. CIC602-CLASE-0001 (2020-1) cic6020001@agora.pucp.edu.pe (actualizada el 09-03-2020 00:40:57) Lista e-mail Vigente Desde el 26-Feb-2020 hasta el 14-Ago-2020 \* Al hacer clic en alguna herramienta esta página se minimizará (no se cerrará). (20) Ø 軍 S) Documentos Evaluaciones Tareas Agenda Baldeon Medrano, Johan Paul - 19970610 johan.baldeon@pucp.edu.pe,johan\_baldeon@hotmail.com Paz Espinoza, Freddy Alberto - 20112728 fpaz@pucp.edu.pe,freddy\_paz@hotmail.com Villanueva Bendezu, Daniela Vanessa - 20113009 dvillanuevab@pucp.pe 3 Veir subgrupo Regresar

6. Ubicar la sección de "Administradores" (con permisos de edición) y clic en la opción "Agregar".

| Datos     | generales                 |                                                        |                                                     |          |
|-----------|---------------------------|--------------------------------------------------------|-----------------------------------------------------|----------|
| Nombre    |                           | CURSO-HORARIO: LENG. PROGR. CIC602-0001 (2020-1)       |                                                     |          |
| Descripe  | ción                      | CURSO-HORARIO: LENG. PROGR. CIC602-CLASE-0001 (2020-1) |                                                     |          |
| Lista e-r | mail                      | cic6020001@agora.pucp.edu.pe                           |                                                     |          |
| Vigente   | desde:                    | 26 ▼ Feb ▼ 2020 ▼                                      |                                                     |          |
|           | hasta:                    | 14 ▼ Ago ▼ 2020 ▼                                      |                                                     |          |
| Adminis   | tradores:                 |                                                        |                                                     |          |
|           |                           | Nombre                                                 | E-mail                                              | Eliminar |
| 1         | Baldeon Medrano, Johan F  | Paul - 19970610                                        | johan.baldeon@pucp.edu.pe,johan_baldeon@hotmail.com |          |
| 2         | Paz Espinoza, Freddy Albe | erto - 20112728                                        | fpaz@pucp.edu.pe,freddy_paz@hotmail.com             |          |
| 3         | Villanueva Bendezu, Danie | ela Vanessa - 20113009                                 | dvillanuevab@pucp.pe                                |          |
| - F       | <u>Agregar</u>            |                                                        |                                                     |          |
|           |                           |                                                        |                                                     |          |
|           |                           |                                                        |                                                     |          |

7. Buscar y agregar a cada uno de los usuarios invitados (profesor, coordinador, asistentes, alumnos libres)

Selección de personas

| Búsqueda de Pe                 | ersonas       | Desde Mis  | Contactos |   |  |  |
|--------------------------------|---------------|------------|-----------|---|--|--|
| Búsqueda de personas naturales |               |            |           |   |  |  |
| Código(s)                      |               |            |           |   |  |  |
|                                | (Ej. 00007077 | ,19941225) |           |   |  |  |
| Apellido Paterno               |               |            |           |   |  |  |
| Apellido Materno               |               |            |           |   |  |  |
| Nombres                        |               |            |           |   |  |  |
| Ciclo                          |               |            |           | ۲ |  |  |
| Clavecurso                     |               |            |           |   |  |  |
| Horario                        |               |            |           |   |  |  |
| Búsqueda de persor             | nas jurídicas |            |           |   |  |  |
| Código(s)                      |               |            |           |   |  |  |
|                                | (Ej. C0000174 | ,C0004047) |           |   |  |  |
| Razón social                   |               |            |           |   |  |  |
|                                |               |            | _         |   |  |  |

- 8. Finalmente, presione el botón "Grabar".
- 9. En el trancurso de 30 minutos aproximadamente, el sistema cargará al nuevo usuario quien ya podrá acceder a Paideia como administrador.

Para cualquier consulta o inconveniente, por favor, comunicarse con DTI al correo asistencia-dti@pucp.edu.pe o al anexo 7777.